## South Dakota Real Estate Commission Online Personal License Renewal Tutorial

- 1. Visit our website at <u>http://dlr.sd.gov/realestate</u>.
- 2. Select 'Online Licensee Services' from the left side menu. You can also access the log in for your personal license on our home page.

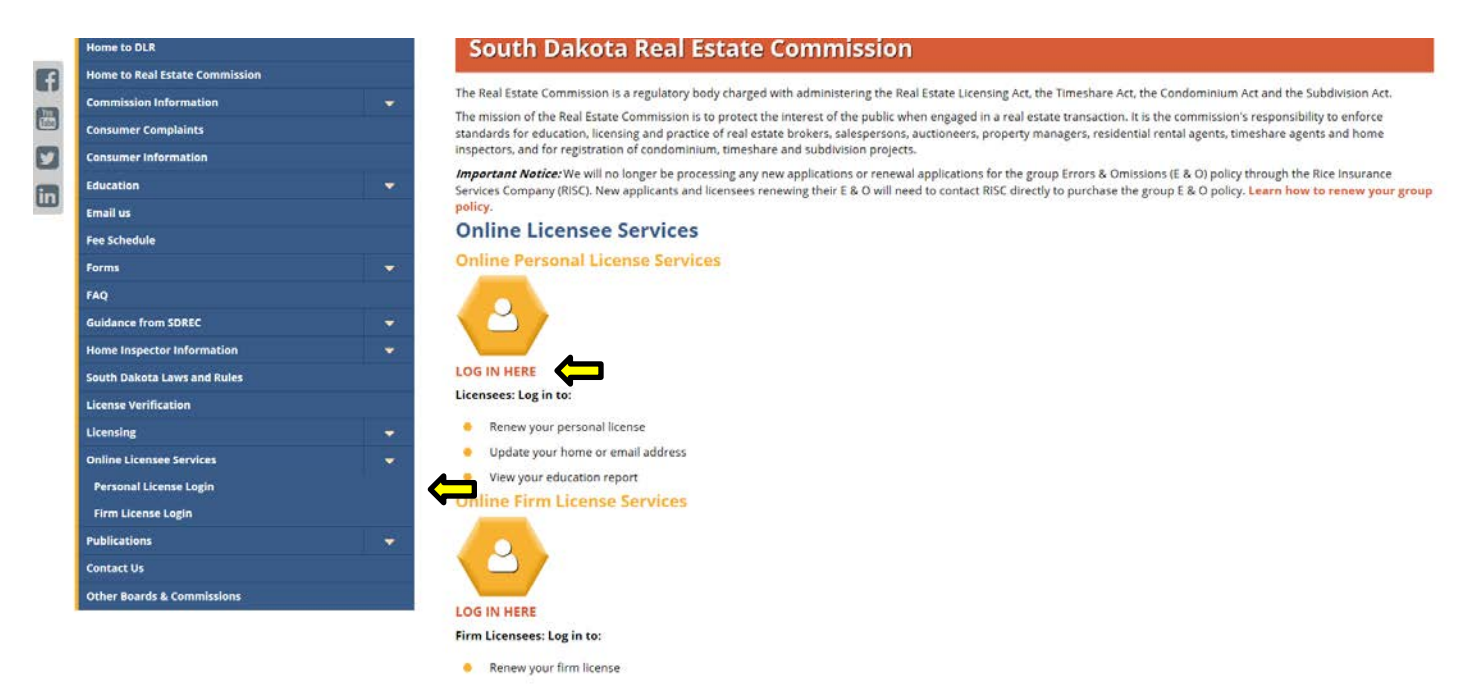

3. To renew your personal license select 'LOG IN HERE' under 'Online Personal License Services'.

| Home to DLR                    | South Dakota Real Estate Commission |
|--------------------------------|-------------------------------------|
| Home to Real Estate Commission | Online Licensee Services            |
| Commission Information         | Online Personal License Services    |
| Consumer Complaints            | Childre Fersonal License Services   |
| Consumer Information           |                                     |
| Education                      |                                     |
| Email us                       |                                     |
| Fee Schedule                   |                                     |
| Forms                          | v                                   |
| FAQ                            | Update your home or email address   |
| Guidance from SDREC            | View your education report          |
| Home Inspector Information     | Online Firm License Services        |
| South Dakota Laws and Rules    |                                     |
| License Verification           |                                     |
| Licensing                      |                                     |
| Online Licensee Services       | LOG IN HERE                         |
| Publications                   | Firm Licensees: Log in to:          |
| Contact Us                     | Renew your firm license             |
| Other Boards & Commissions     |                                     |

4. Enter your username and password. Details about your first time user name and password log in information are located at the top of the page. Select 'Log In'.

| labor and<br>regulation                                                                                                    |  |
|----------------------------------------------------------------------------------------------------|--|
| REAL ESTATE COMMISSION - LICENSE INFORMATION SYSTEM  SU RECI Log In  Your Username is your Last Name and Last Four Digits of your Social Security Number (county): Sour default password in your Fortine SSN#(without dashes) (buildinghe 123121234) If your changed your SD REC password is part of the previous "Licensees Only" section you should use the new password. Username: Password: Log In |  |
| State Home Page :: SD REC Home :: Accessibility Policy :: Disclaimer :: Privacy Policy :: About Us                                                                                                    |  |
|                                                                                                    |  |

5. Enter your e-mail address in 'New Email'. If your email address has not changed, you will still need to reconfirm your e-mail address. Select 'Continue'.

|         | th databased apportment of<br>abor and<br>egulation                                                               |
|---------|----------------------------------------------------------------------------------------------------|
| REALEST | ATE COMMISSION - LICENSE INFORMATION SYSTEM                                                                       |
|         | Please review your email address and update if needed                                                             |
| Logost  | Username:<br>Current Email:<br>New Email:<br>Email address mugt be less than 50 characters in length.<br>Continue |
|         | State Home Page :: SD REC Home :: Accessibility Policy :: Disclaimer :: Privacy Policy :: About Us                |
|         |                                                                                                    |
|         |                                                                                                    |
|         |                                                                                                    |

6. Select 'View/Renew', which is located in the 'Licenses' box on the right hand side.

| View Education Summary<br>Update Licensee Into<br>Change Email Address<br>Change Password<br>Logout<br>State Home Page :: SD REC Home :: Accessibility Policy :: Disclaimer :: Privacy Policy :: About Us | View Education Summary         Update Locerson into         Change Email Address         Change Password         Logood    State Home Page :: SD REC Home :: Accessibility Policy :: Disclaimer :: Privacy Policy :: About Us                 |                                |                          |                                      |                                                                                                    | Indication                                                                                                    | 3  |                                                                                           |
|----------------------------------------------------------------------------------------------------|----------------------------------------------------------------------------------------------------|--------------------------------|--------------------------|--------------------------------------|----------------------------------------------------------------------------------------------------|----------------------------------------------------------------------------------------------------|----|-------------------------------------------------------------------------------------------|
| Change Email Address Change Password Logout State Home Page :: SD REC Home :: Accessibility Policy :: Disclaimer :: Privacy Policy :: About Us                                                            | Change Email Address       Imoice # Date Statur, Approval Amount         Change Password       No records to display.         Logoot       State Home Page :: SD REC Home :: Accessibility Policy :: Disclaimer :: Privacy Policy :: About Us | sawa seur                      | 10050010                 | Invoices                             |                                                                                                    |                                                                                                    | ī. |                                                                                           |
| Logout<br>State Home Page :: SD REC Home :: Accessibility Policy :: Disclaimer :: Privacy Policy :: About Us                                                                                              | Logod<br>State Home Page :: SD REC Home :: Accessibility Policy :: Disclaimer :: Privacy Policy :: About Us                                                                                                    | ce # Date<br>cords to display. | Status                   | Арр                                  | roval                                                                                                    | Amount                                                                                                    | 1  |                                                                                           |
| State Home Page ::: SD REC Home ::: Accessibility Policy ::: Disclaimer ::: Privacy Policy ::: About Us                                                                                                   | State Home Page ::: SD REC Home ::: Accessibility Policy ::: Disclaimer ::: Privacy Policy ::: About Us                                                                                                    |                                |                          |                                      |                                                                                                    |                                                                                                    |    |                                                                                           |
|                                                                                                    |                                                                                                    | Page :: SD REC Home :: Ac      | cessibility Policy :     | Disclaimer :: P                      | nivacy Policy :: Al                                                                                          | ocut Us                                                                                                    |    |                                                                                           |
|                                                                                                    |                                                                                                    |                                |                          |                                      |                                                                                                    |                                                                                                    |    |                                                                                           |
|                                                                                                    |                                                                                                    |                                | tage — SD REC Home :: Ac | cere Labe Sanda<br>cords to display. | cere gate status, app<br>pords to display.<br>"age :: SD REC Home :: Accessibility Policy :: Disclaimer :: P | cere gostus approval<br>ords to display.<br>age : SD REC Home :: Accessibility Policy :: Disclaimer :: Privacy Policy :: At | ee | age ::: SD REC Home :: Accessibility Policy ::: Disclaimer :: Privacy Policy ::: About Us |

7. Review the information provided. Contact the SDREC office if any of the information is incorrect. If it is correct, select 'Renew This License' located in the upper right hand corner.

| Closed       Closed of an induction workshow         Locanse       Closed because         Locanse       Firm Name.         Locanse       Firm Name.         Locanse       Website         Locanse       Website         Locanse       Firm Name.         Locanse       Status:         Phone Number.       Research         Researd Year:       Fax Number.         Researd Year:       Fax Number.         Start Date:       City State Zp.         Expiration Date:       Start Date.         Educator Summary       Additional License(s)         Frm:       Address:         City       City |                                                                                                    | Purchase E&O Insurance                                                                                                    | C. And D. Law                          |
|----------------------------------------------------------------------------------------------------|----------------------------------------------------------------------------------------------------|----------------------------------------------------------------------------------------------------|----------------------------------------|
| License Type. License Type. Firm Name: License Number: License Number: License Status: Phone Number: Renewal Year: Croup E&O: Start Date: Croup E&O: Start Date: Charge Website License Information Additional License(s) Firm: Addiess City                                                                                                    |                                                                                                    | (You will be redirected to<br>an outside website)                                                                                                    | (Click this tab to renew your license) |
| Additional License(s)                                                                                                    | License Type<br>License Number<br>License Status;<br>Ranenal Yaar;<br>Recipicali<br>Croup E&O<br>Start Date<br>Expiration Date<br>Ohange Website<br>Vew Education Summary | License Details<br>Firm Name:<br>Website:<br>Phone Number:<br>Fax Number:<br>Mailing Address:<br>City State Zip:<br>Physical Address:<br>City State Zip: |                                        |
| Firm Address City                                                                                                    |                                                                                                    | Additional License(s)                                                                                                    |                                        |
|                                                                                                    | Firm                                                                                                    | Address                                                                                                    | City                                   |

8. Under 'Renewal Type' select from the drop down box if you are renewing active, inactive or non-renewal. Then, select 'Continue'. \*

|                                                                                                    | ation                                                                                                    |
|----------------------------------------------------------------------------------------------------|----------------------------------------------------------------------------------------------------|
| In Sech Marnell-Test<br>In Sech Marnell-Test<br>In Tray of the information to the<br>right is nonenect, phono concentration<br>the SD Read Estate Commission<br>by phono at 605-773-3800 | Review the Following Information<br>License Name:<br>License Number:<br>Addisos:<br>City Sate Zip:<br>Phone:<br>Reviewal Fee: S125.00<br>Select Renewal Fee: S125.00<br>Select Renewal Fee: S125.00<br>Select Renewal Type:<br>Review the Following Active License Information.<br>Business Name<br>Business Type:<br>State Address:<br>City Sate Zip:<br>Phone:<br>Business Type:<br>City Sate Zip:<br>Review the Following Active License Information.<br>Business Type:<br>State Address:<br>City Sate Zip:<br>Phone:<br>Business Type:<br>City Sate Zip:<br>Phone:<br>Business Type:<br>City Sate Zip:<br>Phone:<br>Business Type:<br>City Sate Zip:<br>Dusiness Name<br>Business Type:<br>City Sate Zip:<br>Dusiness Name<br>Dusiness Name<br>Dusiness Name<br>Dusiness Name<br>Dusiness Name<br>Dusiness Name<br>Dusiness Name<br>City Sate Zip:<br>Dusiness Name<br>Dusiness Type:<br>City Sate Zip:<br>Dusiness Name<br>Dusiness Type:<br>City Sate Zip:<br>Dusiness Name<br>Dusiness Type:<br>City Sate Zip:<br>Dusiness Name<br>Dusiness Type:<br>City Sate Zip:<br>Dusiness Name<br>Dusiness Type:<br>City Sate Zip:<br>Dusiness Type:<br>City Sate Zip:<br>Dusiness Name<br>Dusiness Type:<br>City Sate Zip:<br>Dusiness Name<br>Dusiness Type:<br>City Sate Zip:<br>Dusiness Type:<br>City Sate Zip:<br>Dusiness Type:<br>City Sate Zip:<br>Dusiness Type:<br>City Sate Zip:<br>Dusiness Type:<br>City Sate Zip:<br>Dusiness Type:<br>City Sate Zip:<br>Dusiness Type:<br>City Sate Zip:<br>Dusiness Type:<br>Dusiness Type:<br>Dusiness Type:<br>City Sate Zip:<br>Dusiness Type:<br>City Sate Zip:<br>Dusiness Type:<br>Dusiness Type:<br>Dus |

\*If you renew on a 'non-renewal' status your request will be sent to our office, and you will be redirected to the Personal Online Licensee Services page, and your renewal process is complete.

9. You will be prompted to a questions and answers page. Complete the page in its entirety. Be sure to review and check the box at the bottom of the page. Select 'Continue'.\*

| REAL ESTATE COMMISSION - LICENSE INFORMATION SYSTEM                                                                                                    |
|----------------------------------------------------------------------------------------------------|
| Answer the Following Questions                                                                                                    |
| Do you hold any other South Dakota professional or occupational license that is not regulated by this office?     Has any disciplinary action been taken against that license during the last 24 months?     V                                                 |
| 2 Have you ever been convicted of, pled guilty or nolo contendere to forgery, embezzlement, obtaining money under failse pretenses, conversion, issuing bad checks, extortion, criminal conspiracy to defraud or other like offense during the past 24 months? |
| 3. Have you ever been convicted of or pled guilty to a felony during the past 24 months?                                                                                                    |
| 4. Have you ever been convicted of or pled quilty to a misdemeanor involving moral turpitide during the past 24 months?                                                                                                    |
| 5. Is there now pending against you any charge or charges as outlined in questions numbered 2, 3' or '4?                                                                                                    |
| 6. Have you ever been named as a defendant in any litigation concerning a real estate transaction during the past 24 months?                                                                                                    |
| Do you owe \$1,000 or more in accumulated child support arrearages in South Dakota?     Yes', have you made satisfactory arrangements with the Department of Social Services for payment of those arrearages?     v                                            |
| <ol> <li>Bo you now or have you held a real estate license in any jurisdiction other than South Dakota in the last 24 months?</li></ol>                                                                                                    |
| I declare and confirm under penalties of perjury that this application has been examined by me, and to the best of my knowledge and belief, is in all things true and correct                                                                                  |
| Continue Cancel and Return to Licensee Information                                                                                                    |

\*If you are a nonresident licensee and you need to submit a certificate of licensure from your resident state, you can upload the certificate of licensure during the renewal application process. Please see the last page of this tutorial for additional details.

10. Review the Invoice page to ensure you have the correct license(s) you wish to renew and the correct amount for the license(s). Your renewal is <u>NOT</u> complete until you pay. If you do not see the 'Continue to Payment' and 'Return to Licensee Form', your browser is not the most current version. You will need to update your browser to complete the process. If the information looks correct, please select 'Continue to Payment'.

| Image: Sector Sector |               |                                                                                                    |
|----------------------------------------------------------------------------------------------------|---------------|----------------------------------------------------------------------------------------------------|
| Contraction         Perinder Version         Perinder Version         Perinder Version         Perinder Version         Perinder Version         Perinder Version         Perinder Version         Perinder Version         Perinder Version         Perinder Version         Perinder Version         Perinder Version         Perinder Version         Perinder Version         State Home Page : SD REC Home : Accessibility Perind : Perinder Perinder Per                                                                                                    | south databa  | department of                                                                                          |
| Image: State Commission - License INFORMATION SYSTEM         Protect Restrict         Protect Restrict                                                                                                    | Idbo          |                                                                                                    |
| REAL ESTATE COMMISSION - LICENSE INFORMATION SYSTEM         Winder Number 1925         Winder Romber 1925         Winder Romber 1925         Dear Ansone         Dear Ansone         Dear Strate Come Page: SD REC Hone : Accessibility Policy - Declamer :: Privacy Policy - About Us                                                                                                    | regui         | lailon                                                                                                 |
| Index Number 14253<br>Index Date 60/25/2017         Status Reading         Inter Associat Active Renewal         Distor Associat Active Renewal         Distor Associat Active Renewal         Status Reading         Distor Associate Active Renewal         Status Reading         Distor Associate Active Renewal         Status Reading         Distor Associate Active Renewal         Status Reading         Distor Associate Active Renewal         Status Reading         Distor Associate Active Renewal         Status Reading         Distor So REC Home * Accessibility Policy - Disclammer *: Privacy Policy - About Us                                                                                                    | REAL ESTATE C | OMMISSION - LICENSE INFORMATION SYSTEM                                                                 |
| Logid         Logid         Logid         Extent Particing         Extent Particing         Resum to Licensee Form         State Home Parge : SD RED Home = Accessibility Palcy = Disclammer : Privacy Palcy : About Us                                                                                                    |               | Printskia Vorcion                                                                                      |
| Logat         Inview Data (Subject Values)         Inview Calaboratic Active Renewal         State Home Page :: SD REC Home :: Accessibility Policy :: Disclaimer :: Privacy Policy :: About Us                                                                                                    |               | 1 ( Made 14 and 1                                                                                      |
| Lognat       Incert Associate Active Renewal       \$125.00         Continue to Payment       Return to Licensee Form    State Home Page -: SD REC Home :: Accessibility Policy :: Disclaimer :: Privacy Policy :: About Us                                                                                                    |               | Invoice Number: 14253                                                                                  |
| Ingrat       Index Associate Active Renewal       \$125.00         Continue to Payment       Return to Licensee Form         State Home Page :: SD REC Home :: Accessibility Policy :: Disclaimer :: Privacy Policy :: About Us                                                                                                    |               | mvoice Uate: UV-24/2017<br>Status: Pending                                                             |
| Laguet       S12500         Continue to Payment!       Return to Licensee Form         State Home Page :: SD REC Home :: Accessibility Policy :: Disclaimer :: Privacy Policy :: About Us                                                                                                    |               | Item Amount                                                                                            |
| State Home Page :: SD REC Home :: Accessibility Policy :: Disclaimer :: Privacy Policy :: About Us                                                                                                    |               | Broker Associate Active Renewal \$125.00                                                               |
| Continue to Payment       Return to Licensee Form         State Home Page :: SD REC Home :: Accessibility Policy :: Disclaimer :: Privacy Policy :: About Us                                                                                                    | Logour        | \$125:00                                                                                               |
| State Home Page :: SD REC Home :: Accessibility Policy :: Disclaimer :: Privacy Policy :: About Us                                                                                                    |               | Continue to Payment Return to Licensee Form                                                            |
| State Home Page :: SD REC Home :: Accessibility Pokcy :: Disclaimer :: Privacy Policy :: About Us                                                                                                    |               |                                                                                                    |
| State Home Page :: SD REC Home :: Accessibility Policy :: Disclaimer :: Privacy Policy :: About Us                                                                                                    |               |                                                                                                    |
|                                                                                                    | s s           | State Home Page :: SD REC Home ::: Accessibility Policy ::: Disclaimer ::: Privacy Policy ::: About Us |
|                                                                                                    |               |                                                                                                    |
|                                                                                                    |               |                                                                                                    |
|                                                                                                    |               |                                                                                                    |
|                                                                                                    |               |                                                                                                    |
|                                                                                                    |               |                                                                                                    |
|                                                                                                    |               |                                                                                                    |
|                                                                                                    |               |                                                                                                    |
|                                                                                                    |               |                                                                                                    |
|                                                                                                    |               |                                                                                                    |
|                                                                                                    |               |                                                                                                    |
|                                                                                                    |               |                                                                                                    |
|                                                                                                    |               |                                                                                                    |

11. Complete the Billing Information page in its entirety. You can select 'Fill with Licensee Information' to automatically fill in your information. Once you have completed your credit card information, select 'Submit'.

| CL labor<br>regula<br>real estate co | and<br>ation<br>MMISSION - LICENSE INFORMATION SYSTEM                                                                                                    |
|--------------------------------------|----------------------------------------------------------------------------------------------------|
| Logoul<br>Caned                      | Billing Information A total of \$128.00 will be billed to your creditidebit card Enter your billing information. Fill Wilth Licensee Information First Name Last Name Addross City State City State Email Address City Code Email Address City State City State State Sta |
| St.                                  | Prese circls social city once. A comminator enant will be series to the above email address once your payment has been approved.                                                                                                    |

12. You will receive a receipt of your transaction. You may print this for your records. Your renewal process is now complete.

1. If you are an active nonresident licensee, you will need to answer 'yes' to #8 to prompt the system to send you to the page to upload your certificate of licensure.

| Answer the Following Questions                                                                                                    |
|----------------------------------------------------------------------------------------------------|
|                                                                                                    |
| Do you hold any other South Dakota professional or occupational license that is not regulated by this office?     V Has any disciplinary action been taken against that license during the last 24 months?     V                                                              |
| 2 insurg bad checks, extortion, criminal conspiracy to defraud or other like offense during the past 24 months?                                                                                                    |
| 3. Have you ever been convicted of or pled guilty to a felony during the past 24 months?                                                                                                    |
| Have you ever been convicted of or pled quilty to a misdemeanor involving moral turptide during the past 24 months?                                                                                                    |
| S. is there now perioding against you any charge or charges as outlined in quisions numbered 2, 5 or 4 1                                                                                                    |
| Do you owe \$1,000 or more in accumulated child support arrearages in South Dakota?     If Yes', have you made satisfactory arrangements with the Department of Social Services for payment of those arrearages?     v                                                        |
| 8. Do you now or have you held a real estable leane in any jurisdiction other than South Dakota in the last 24 months?  9. Do you once or have you held a real estable leane in any jurisdiction other than South Dakota in the last 24 months?  9. Jurisdiction License Type |

2. To upload the certificate, select 'Browse' to search for your copy of the certificate. Once you have found the certificate you wish to upload select 'ok' to be prompt back to this screen. Select 'Upload' to upload to the online application. Select 'Continue'.

| REAL ESTATE CO<br>Ms. Beth Marnell-Test<br>1900 W 14 st<br>Sioux City IA, 51103 | All nonresidents of                                                  | ENSE INFORMATION SYSTEM<br>Certificate of Licensure<br>South Dakota must submit a Certificate of Licensure from the state of their residency | y      |
|---------------------------------------------------------------------------------|----------------------------------------------------------------------|----------------------------------------------------------------------------------------------------|--------|
| (605) 444-4444<br>Username: RECTest<br>Logout                                   | Upload pdf of<br>certificate now     O Mail certificate<br>to SD REC | File to upload: Browse                                                                                                    | Upload |
| State Home                                                                      | e Page :: SD REC H                                                   | lome :: Accessibility Policy :: Disclaimer :: Privacy Policy :: About Us                                                                     |        |
|                                                                                 |                                                                      |                                                                                                    |        |
|                                                                                 |                                                                      |                                                                                                    |        |